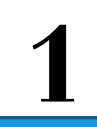

# ดู่มือการจองห้องประชุม Online

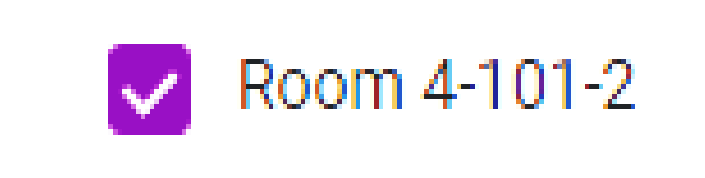

# ท้อง Study Room

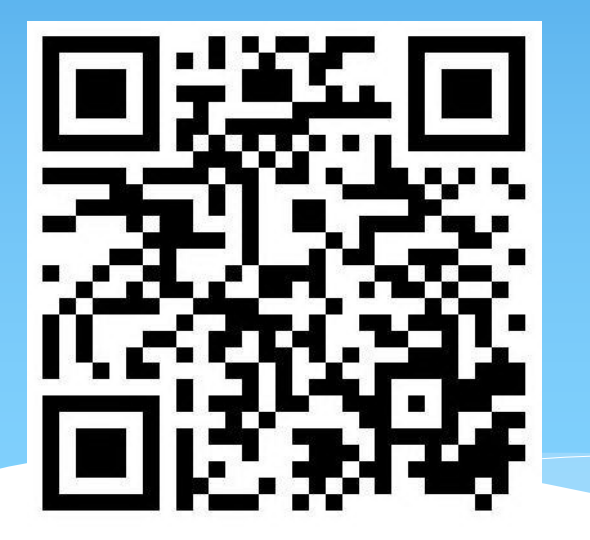

หรือ

https://itsc.rsu.ac.th/meetingroom/4-101-2.html

ขั้นตอนการจองห้องประชุม Online

# สำหรับมือถือ และ คอมพิวเตอร์

# <u>ตัวอย่าง</u> ท้อง Study room (4-101-2)

Scan QR Code

หรือเข้า Link จะปรากฏหน้าต่างดังรูป

2

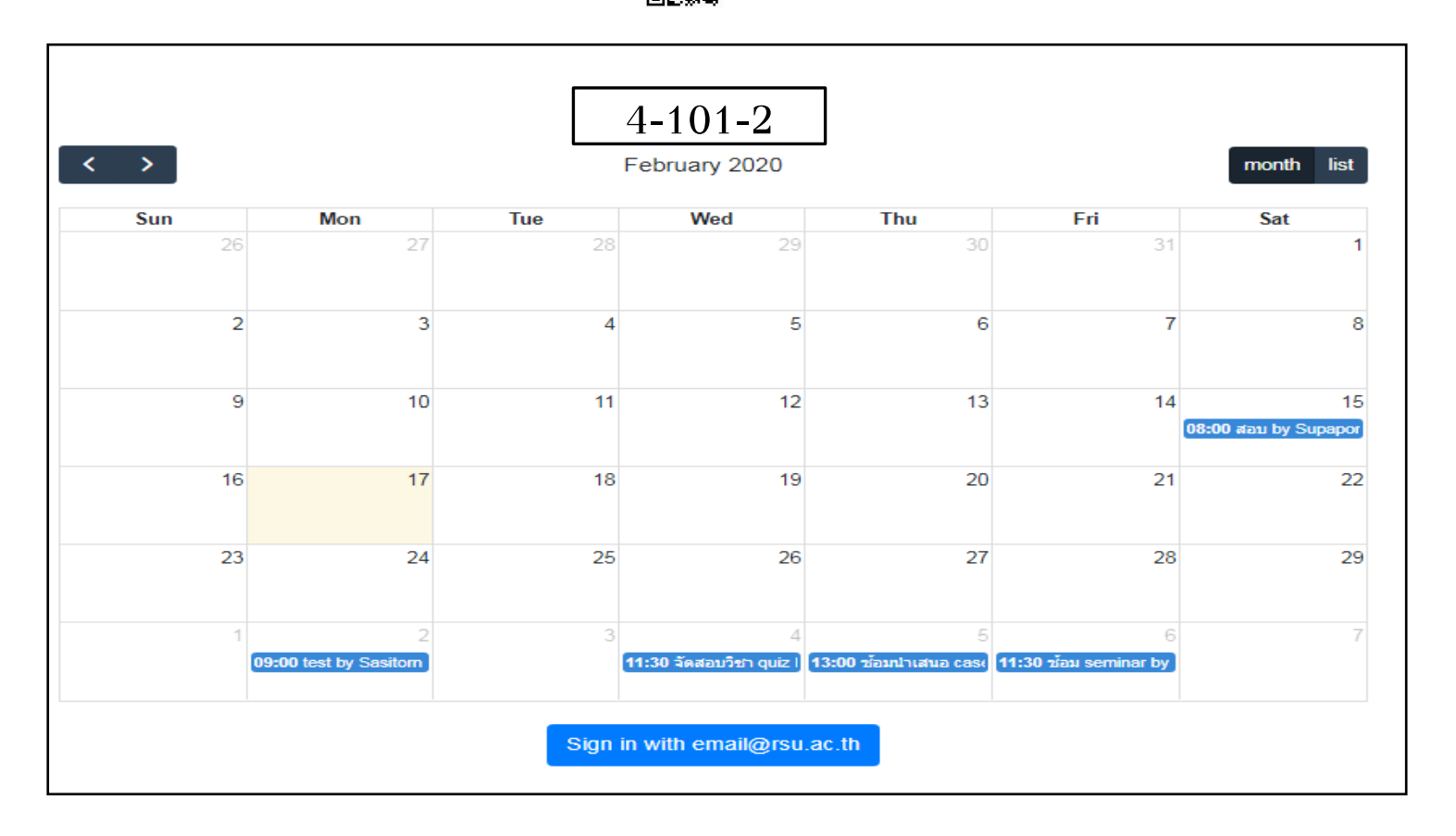

## เมื่อปรากฏหน้าต่างดังรูป ให้ใส่ e-mail (ใช้ได้เฉพาะ e-mail rsu เท่านั้น)

|     |                             |       | 4-101-2                      |                             |                                                      |                            |  |
|-----|-----------------------------|-------|------------------------------|-----------------------------|------------------------------------------------------|----------------------------|--|
| >   |                             |       | February 2020                |                             |                                                      |                            |  |
| Sun | Mon                         | Tue   | Wed                          | Thu                         | Fri                                                  | Sat                        |  |
| 26  | 27                          | 28    | 29                           | 30                          | 31                                                   | 1                          |  |
| 2   | 3                           | 4     | 5                            | 6                           | 7                                                    | 8                          |  |
| 9   | 10                          | 11    | 12                           | 13                          | 14                                                   | 15<br>08:00 ສອນ by Supapor |  |
| 16  | 17                          | 18    | 19                           | 20                          | 21                                                   | 22                         |  |
| 23  | 24                          | 25    | 26                           | 27                          | 28                                                   | 29                         |  |
| 1   | 2<br>09:00 test by Sasitorn | 3     | 4<br>11:30 จัดสอบวิชา quiz ไ | 5<br>13:00 ช้อมน่าเสนอ case | 6<br><b>11:30                                   </b> | 7                          |  |
|     |                             | Sian  | in with email@rsu            | .ac.th                      |                                                      | ીતં <b>e-ma</b>            |  |
|     |                             | Sigir | in with email@rsu            | .ac.m                       |                                                      |                            |  |

4

ก่อนทำการจองห้องประชุม ให้ตรวจสอบห้อง วันที่ และเวลาที่ต้องการใช้ก่อนการจองทุกครั้ง

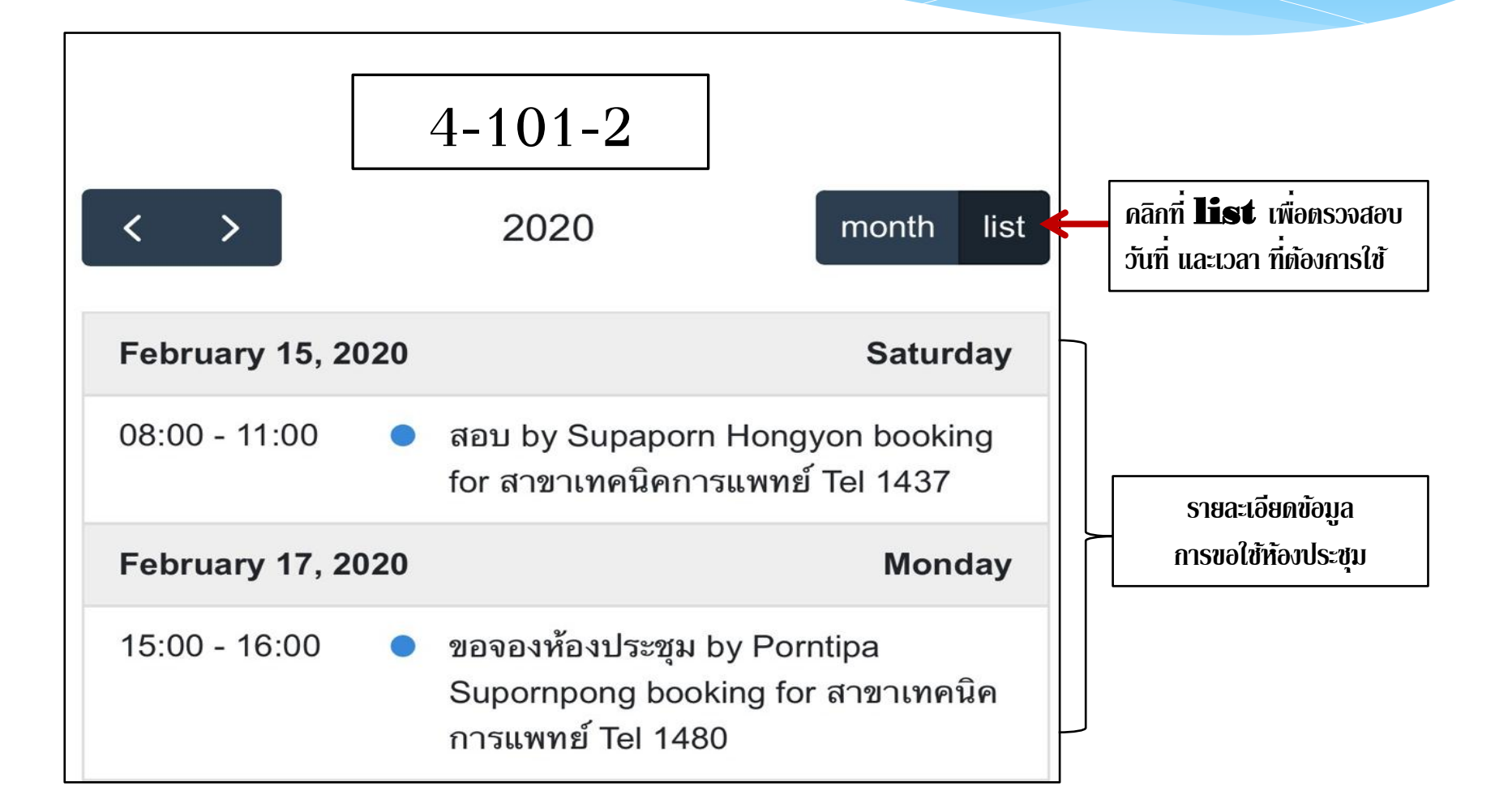

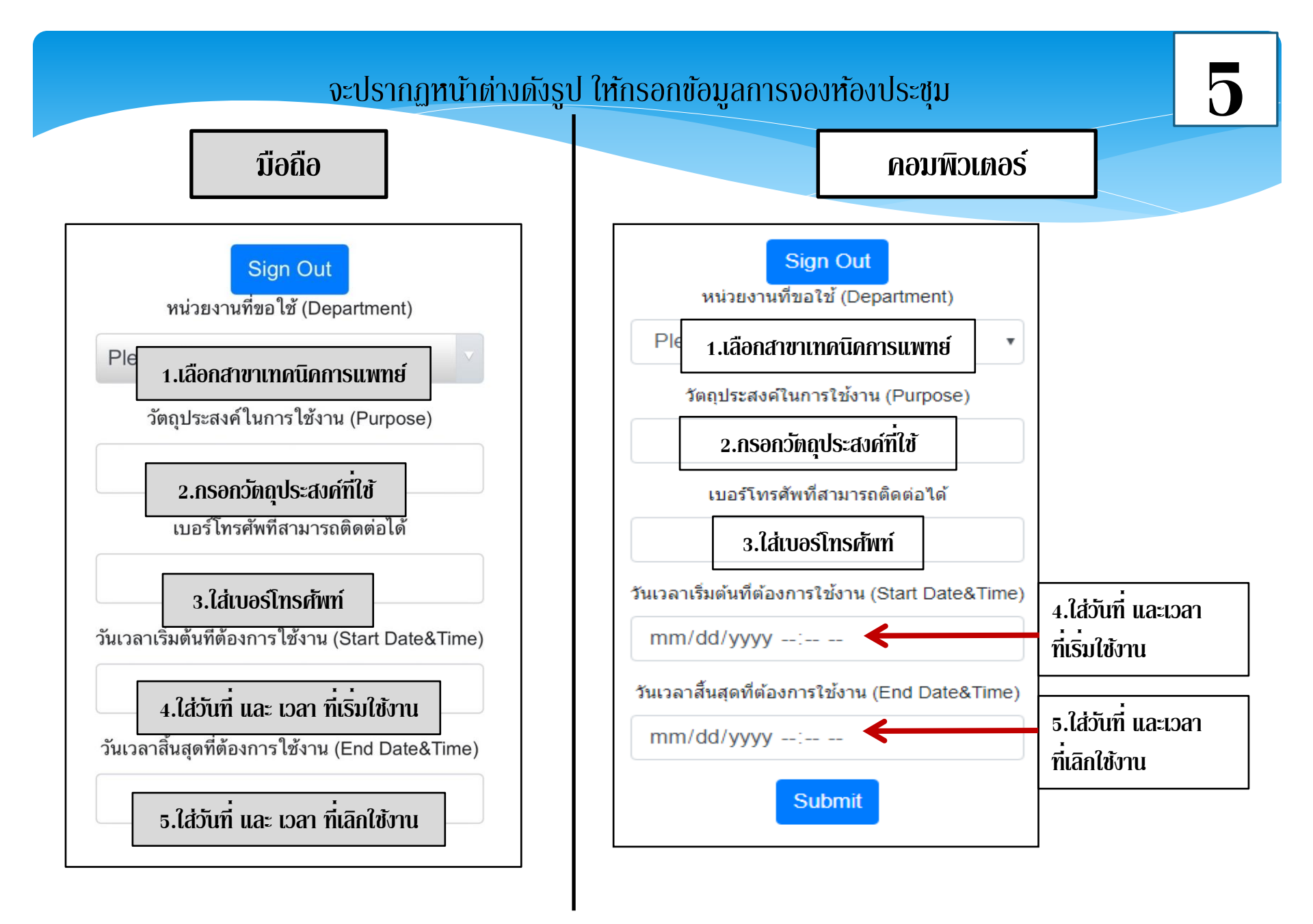

#### การใส่เวลาการเริ่มใช้งานห้องประชุม

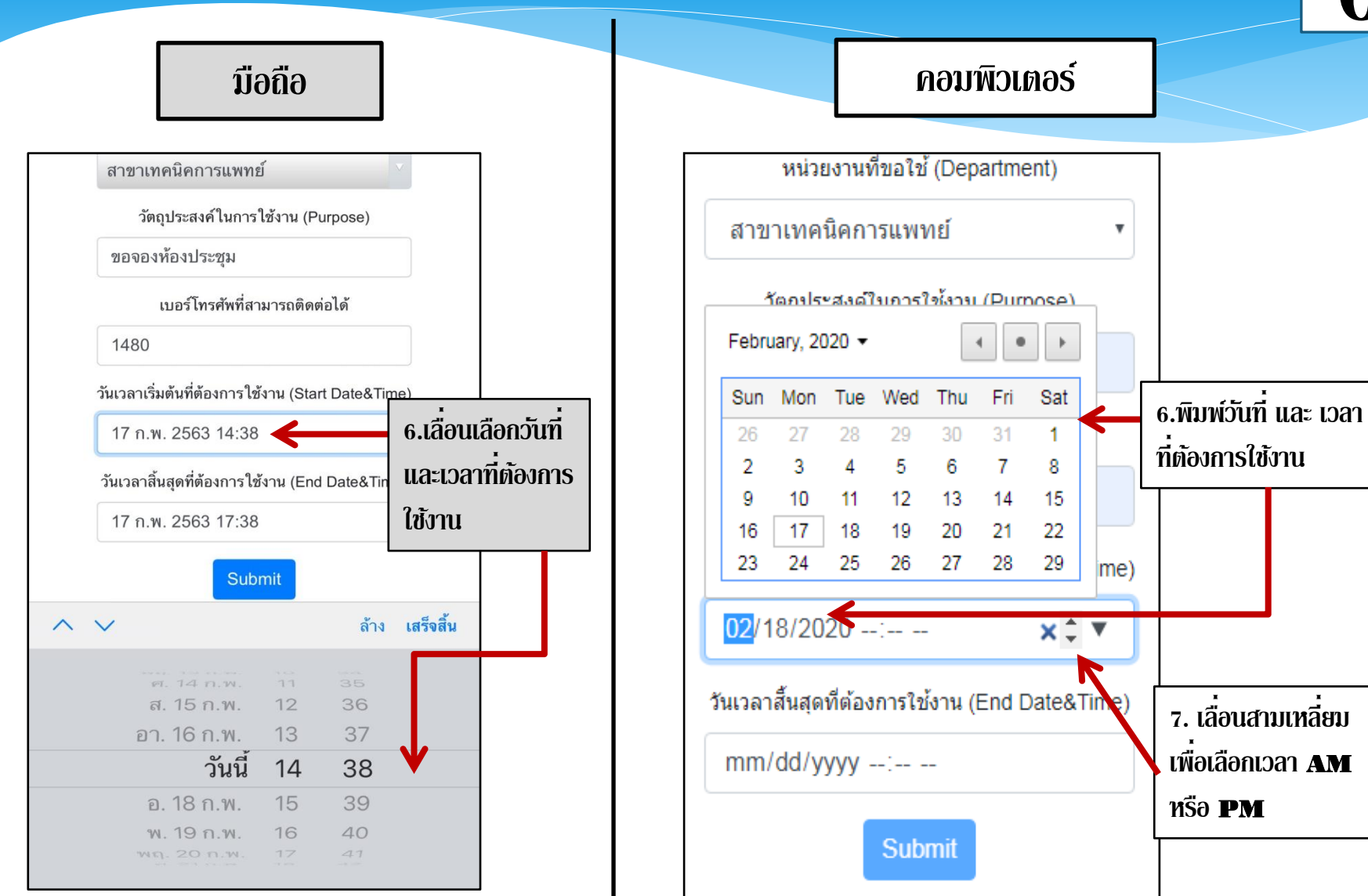

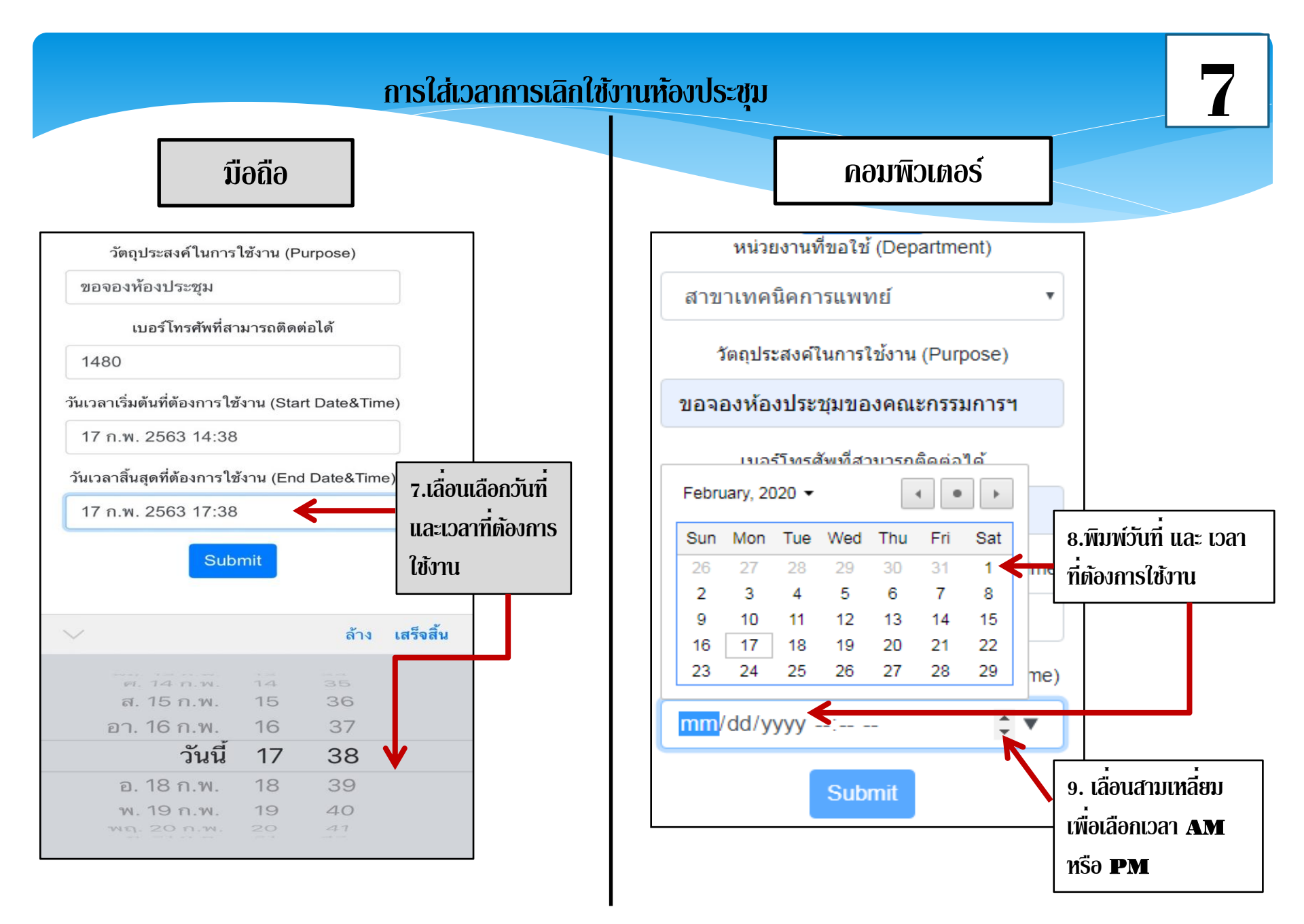

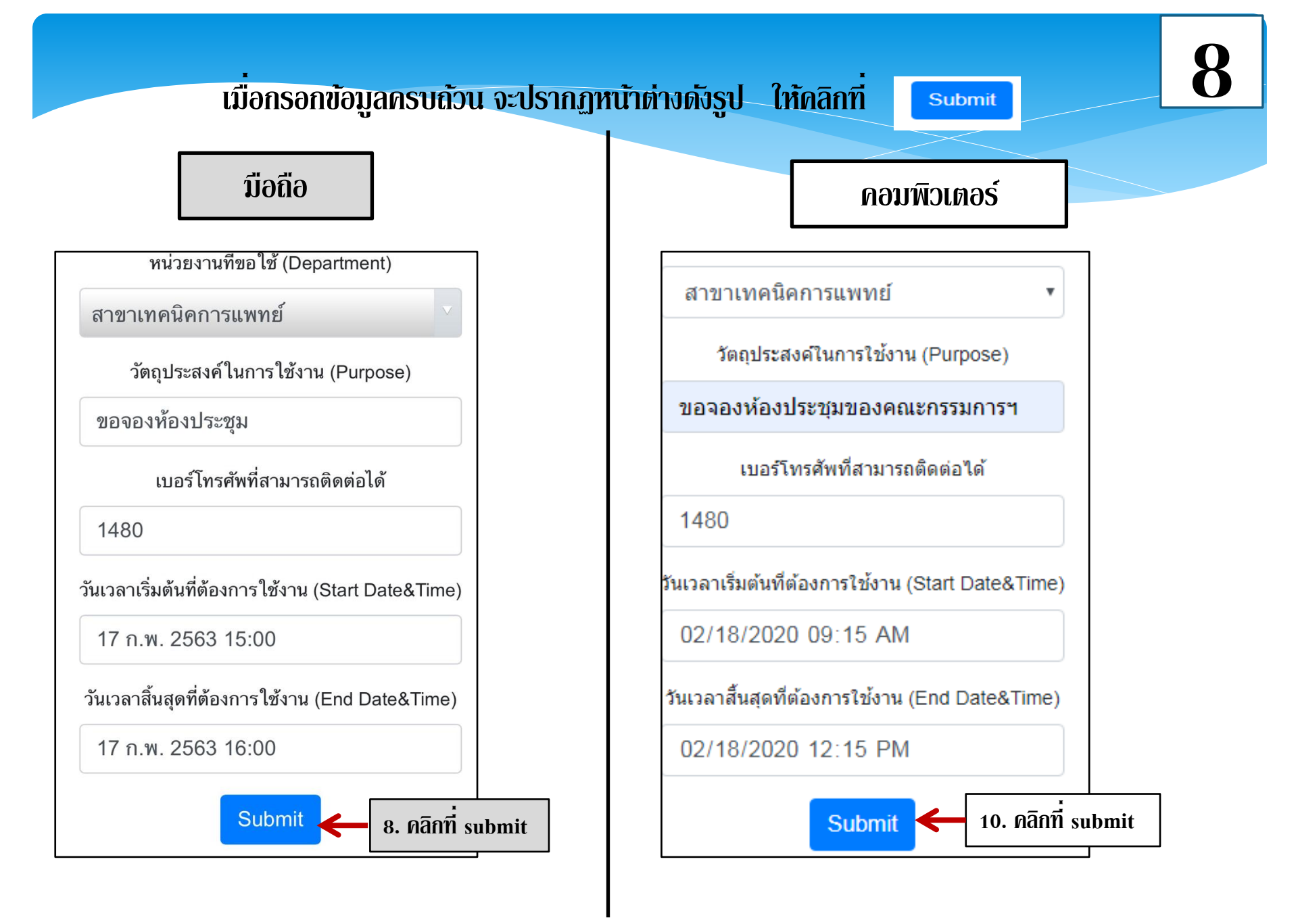

เมื่อคลิก 🧧

#### submit จะแสดงหน้าต่างดังรูป

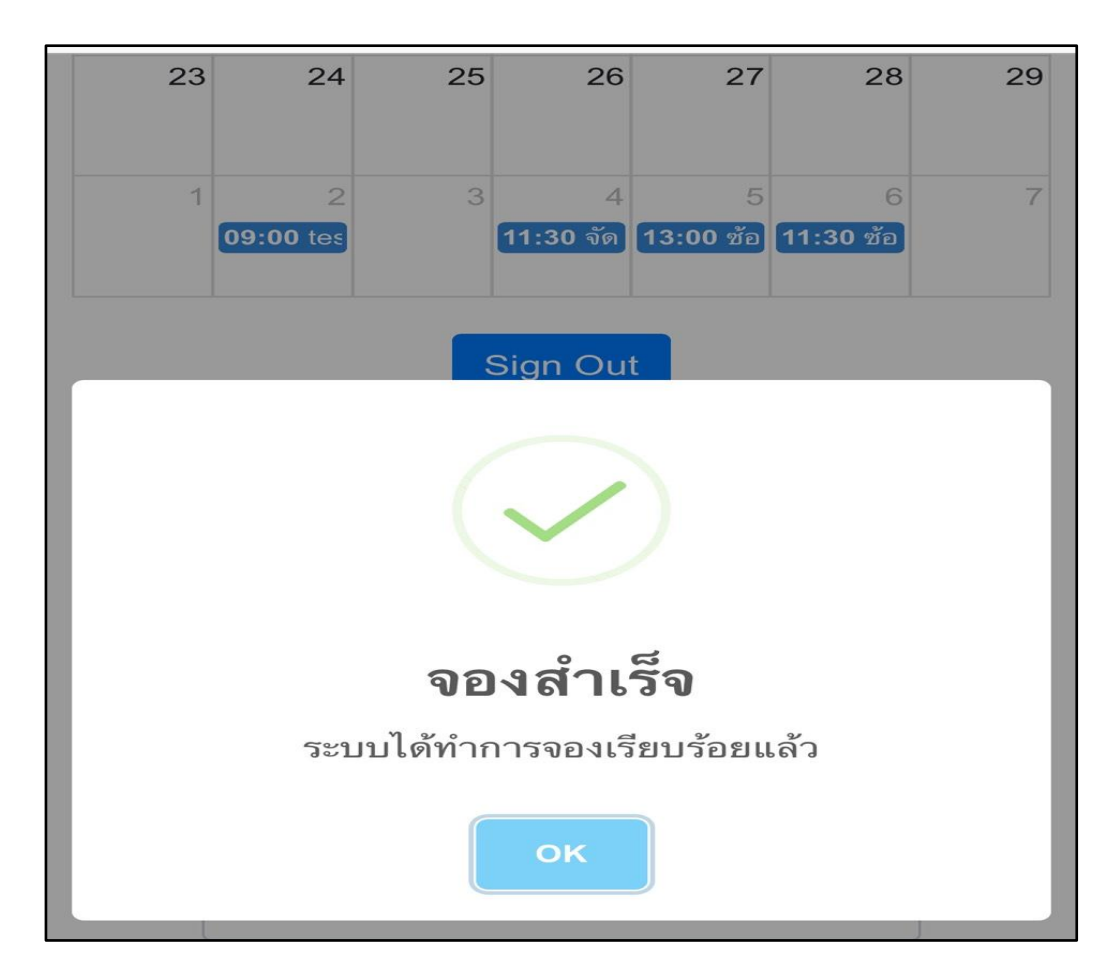

10

เมื่อทำการจองห้องประชุมเรียบร้อยแล้ว ข้อมูลการจองห้องไปปรากฏใน calendar ของวันที่นั้น ๆ

|     |                             | 4-2                      | 101-2                |                  |                  |                |
|-----|-----------------------------|--------------------------|----------------------|------------------|------------------|----------------|
| <   | >                           | Febr                     | uary 20              | 20               | mon              | th list        |
| Sun | Mon                         | Tue                      | Wed                  | Thu              | Fri              | Sat            |
| 26  | 27                          | 28                       | 29                   | 30               | 31               | 1              |
| 2   | 3                           | 4                        | 5                    | 6                | 7                | 8              |
| 9   | 10                          | 11                       | 12                   | 13               | 14               | 15<br>08:00 สอ |
| 16  | 17<br><mark>15:00</mark> ขอ | วันที่ และ<br>เรียบร้อยเ | เวลาที่จอง 9<br>แล้ว | 20               | 21               | 22             |
| 23  | 24                          | 25                       | 26                   | 27               | 28               | 29             |
| 1   | 2<br>09:00 tes              | 3                        | 4<br>(11:30 จัด)     | 5<br>[13:00 ช้อ] | 6<br>[11:30 ช้อ] | 7              |

#### สามารถตรวจสอบข้อมูลการจองห้องที่ท่าการจองเรียบร้อยแล้ว จะปรากฏหน้าต่างดังรูป

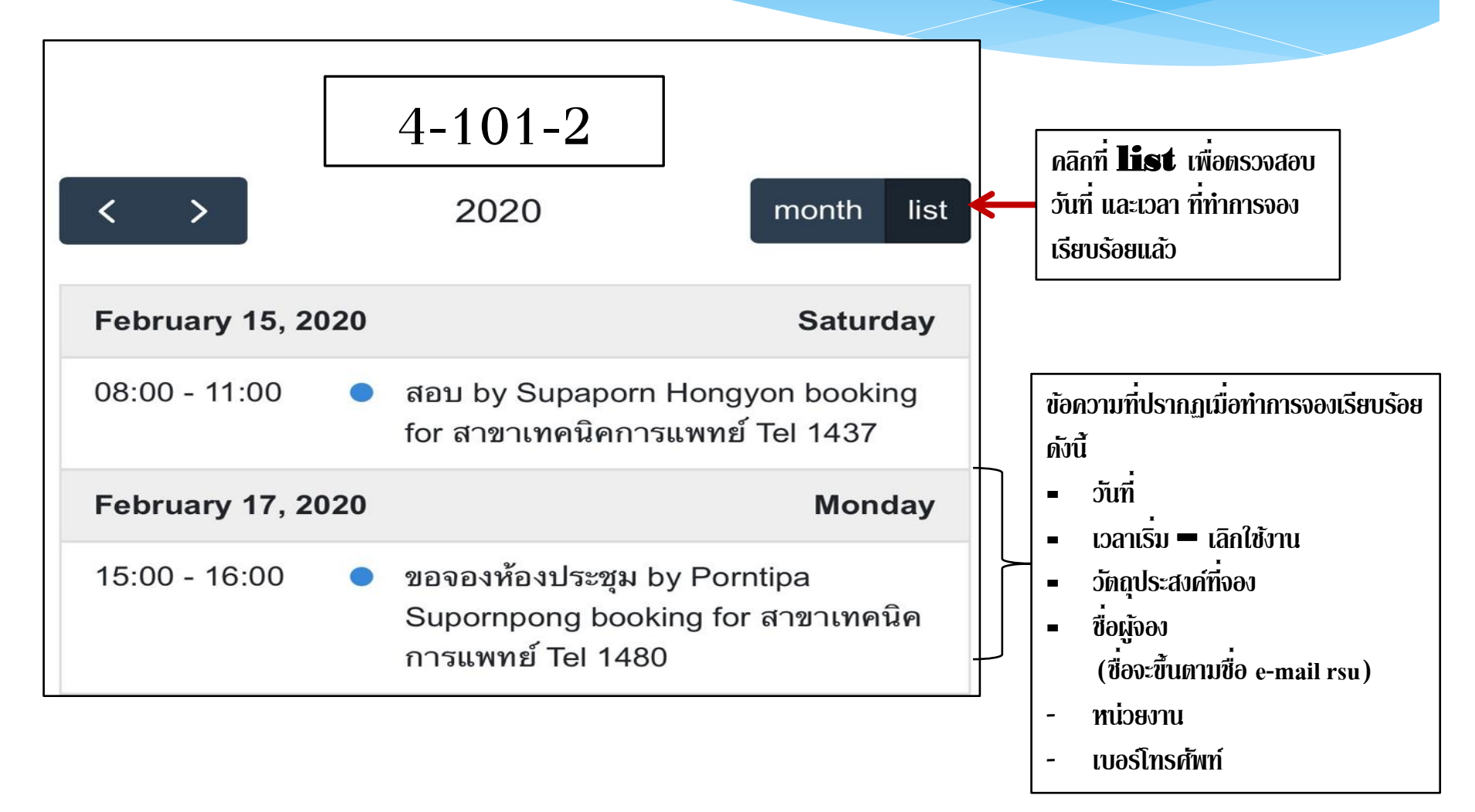